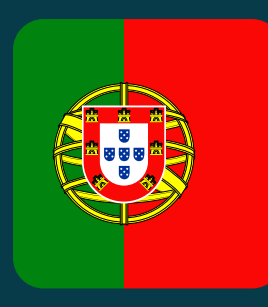

PT Português Portugese

## Bem-vindo(a) ao Munio Access

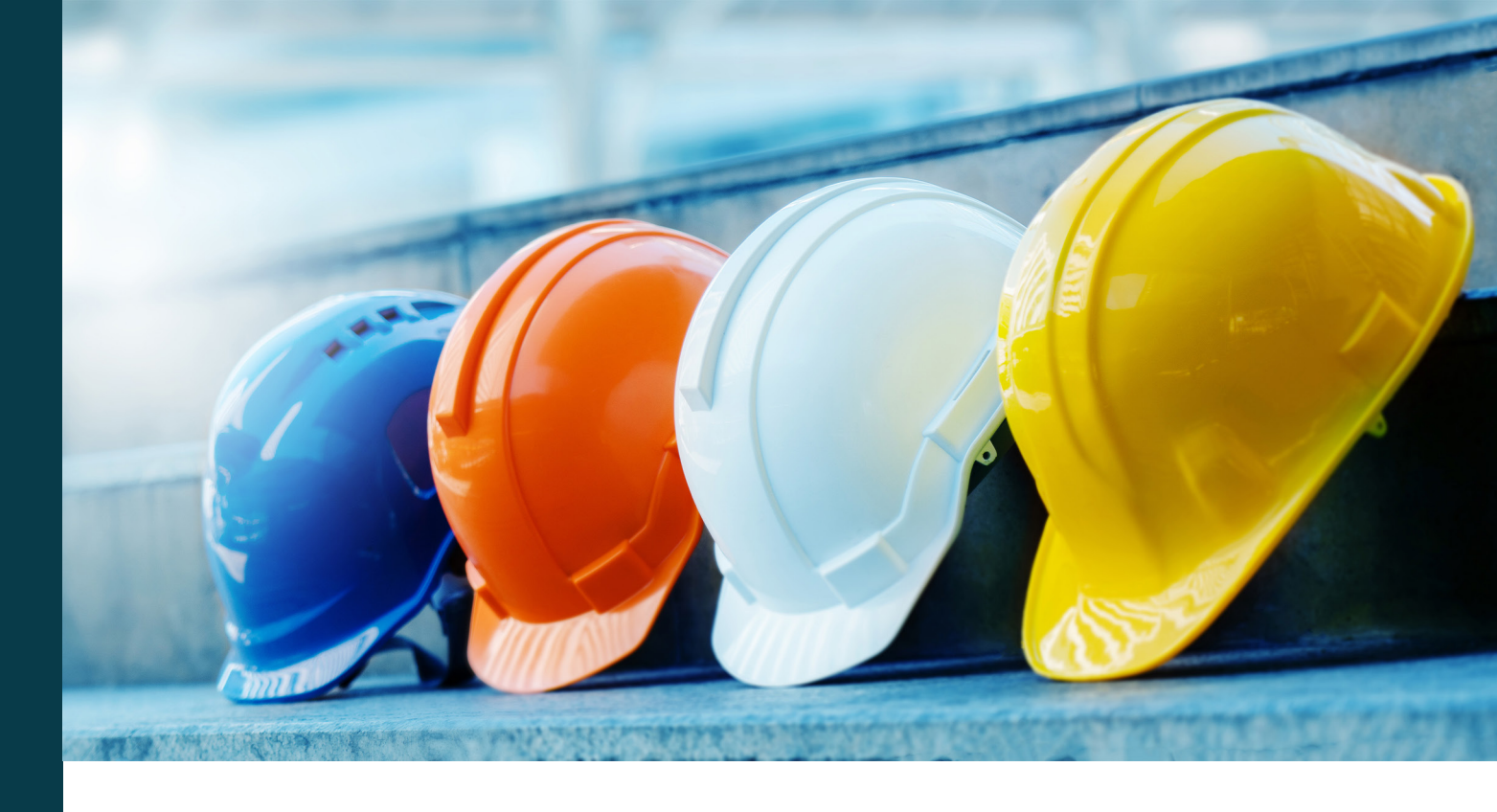

Deverá concluir a formação antes de entrar no local. A formação está disponível online todos os dias da semana e deverá concluí-la antes de chegar.

### Tem perguntas? Precisa de ajuda?

Envie um e-mail para support@muniolms.com ou ligue para +47 33 35 14 20.

Deseja saber mais sobre como protegemos e utilizamos os seus dados? Leia sobre a política de privacidade <u>aqui</u> ou envie um e-mail para privacy@munio.no

## Antes de iniciar a formação

## Certifique-se de que tem consigo

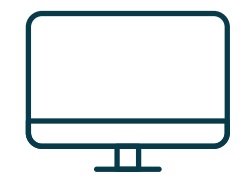

Um PC, tablet, ou smartphone.

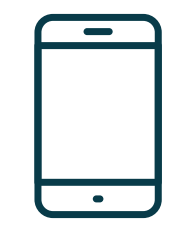

O seu telemóvel. O dispositivo será necessário para verificar a sua conta Munio.

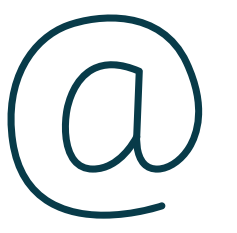

O seu endereço de e-mail (privado ou profissional). Com ele, terá acesso à sua conta, certificados e irá receber lembretes do curso. Caso não tenha um endereço de e-mail, poderá criar um gratuitamente aqui.

**Importante:** Apenas podem estar associados um número de telemóvel e um endereço de e-mail a uma conta de utilizador(a). Não pode usar o mesmo endereço de e-mail ou o número de telemóvel de outra pessoa. Clique no link

https://munioaccess.com

Deverá iniciar sessão OU criar uma conta

| munio               | Log in              |
|---------------------|---------------------|
| o you have an       | E-mail or mobile    |
| ivitation code?     |                     |
| Enter the code here |                     |
|                     | CREATE ACCOUNT NEXT |
| English 🔺           |                     |

## Iniciar sessão

- 1. Escolha o seu idioma
- Introduza os seus dados de acesso (e-mail ou número de telemóvel)
- 3. Clique em AVANÇAR
- 4. Introduza a palavra-passe
- 5. Cliqueem«LOGIN»(INICIAR SESSÃO)

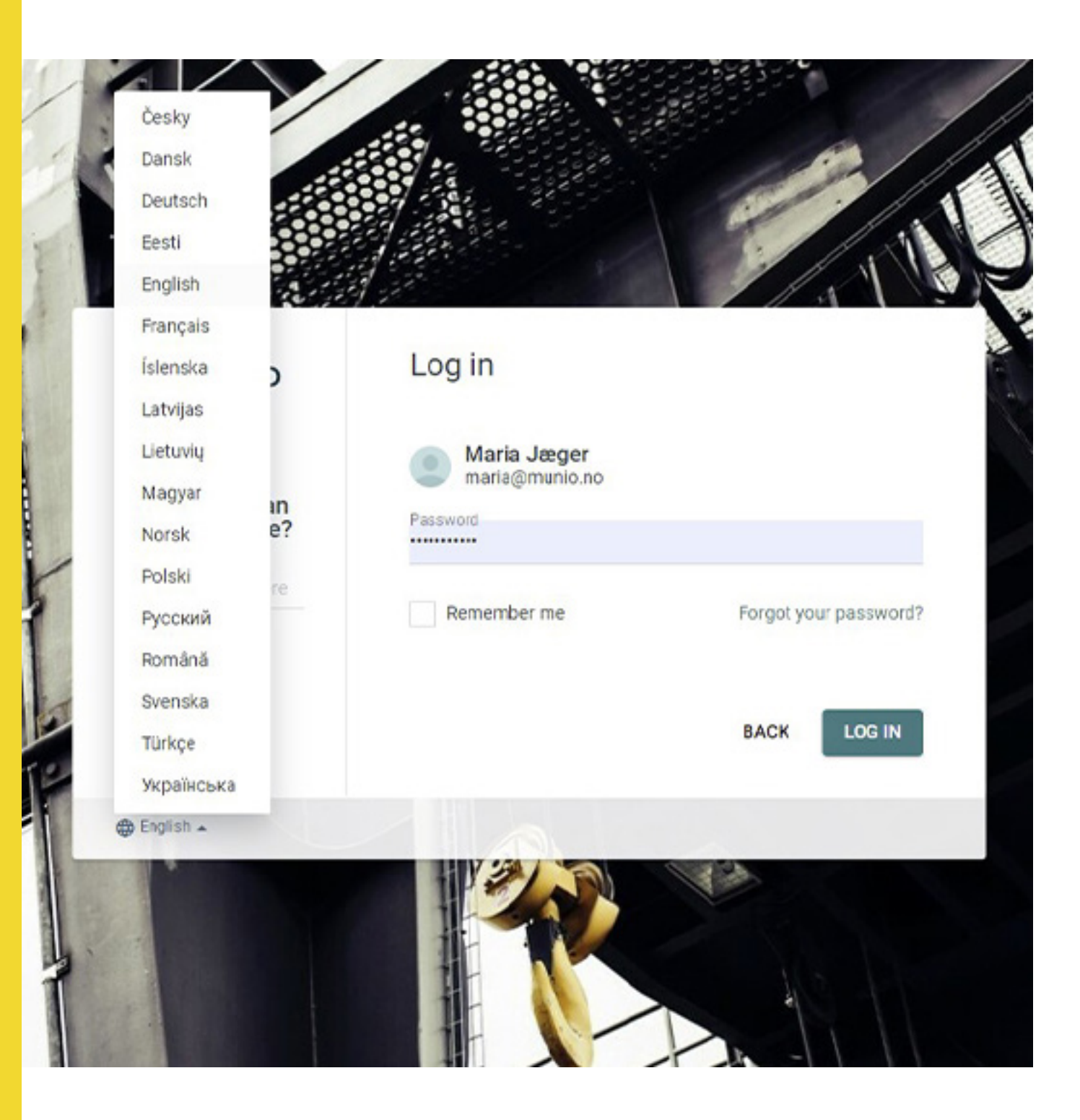

### **Criar conta**

- 1. Introduzaoseunome,e-mail e crie uma palavra-passe segura
- 2. Selecione o país onde o seu empregador está registado
- 3. Escolha o seu empregador (Introduza pelo menos as três primeiras letras para iniciar a pesquisa)
- 4. Confirme a sua conta

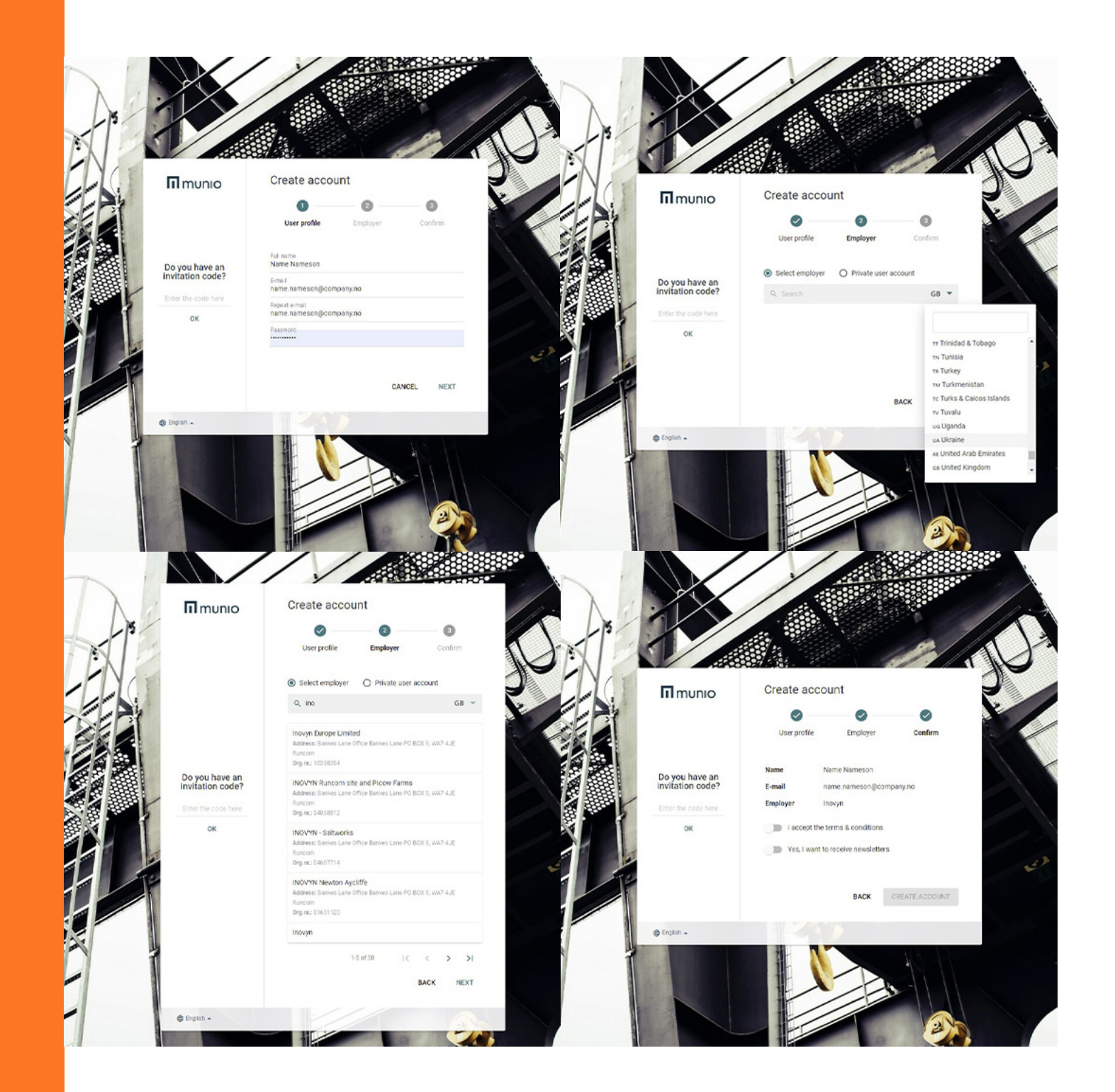

A sua conta de utilizador(a) foi criada, à qual deverá aceder sempre que precisar de renovar ou fazer um novo curso. **n**>

| Details       |                   |   |
|---------------|-------------------|---|
|               |                   |   |
|               | Avatar            |   |
|               | SELECT FILE.      |   |
|               |                   |   |
| Firstname     |                   |   |
| Lastaame      |                   |   |
| Casularne     |                   |   |
| Date of birth |                   |   |
|               |                   |   |
| Employer      | # Channe amelouar |   |
|               | a change employer |   |
|               |                   | _ |
| Login         |                   |   |
| E-mail        |                   |   |
|               |                   |   |
| Mobile number | *                 |   |
|               |                   |   |
| Decruiord     |                   |   |

# II munio

#### > Munio Access

### Select location

\*

### 0

Munio Access My courses Messages Profile

## Selecione

- «Munio Access» no menu por baixo do seu nome
- O site que pretende visitar
- A zona correta

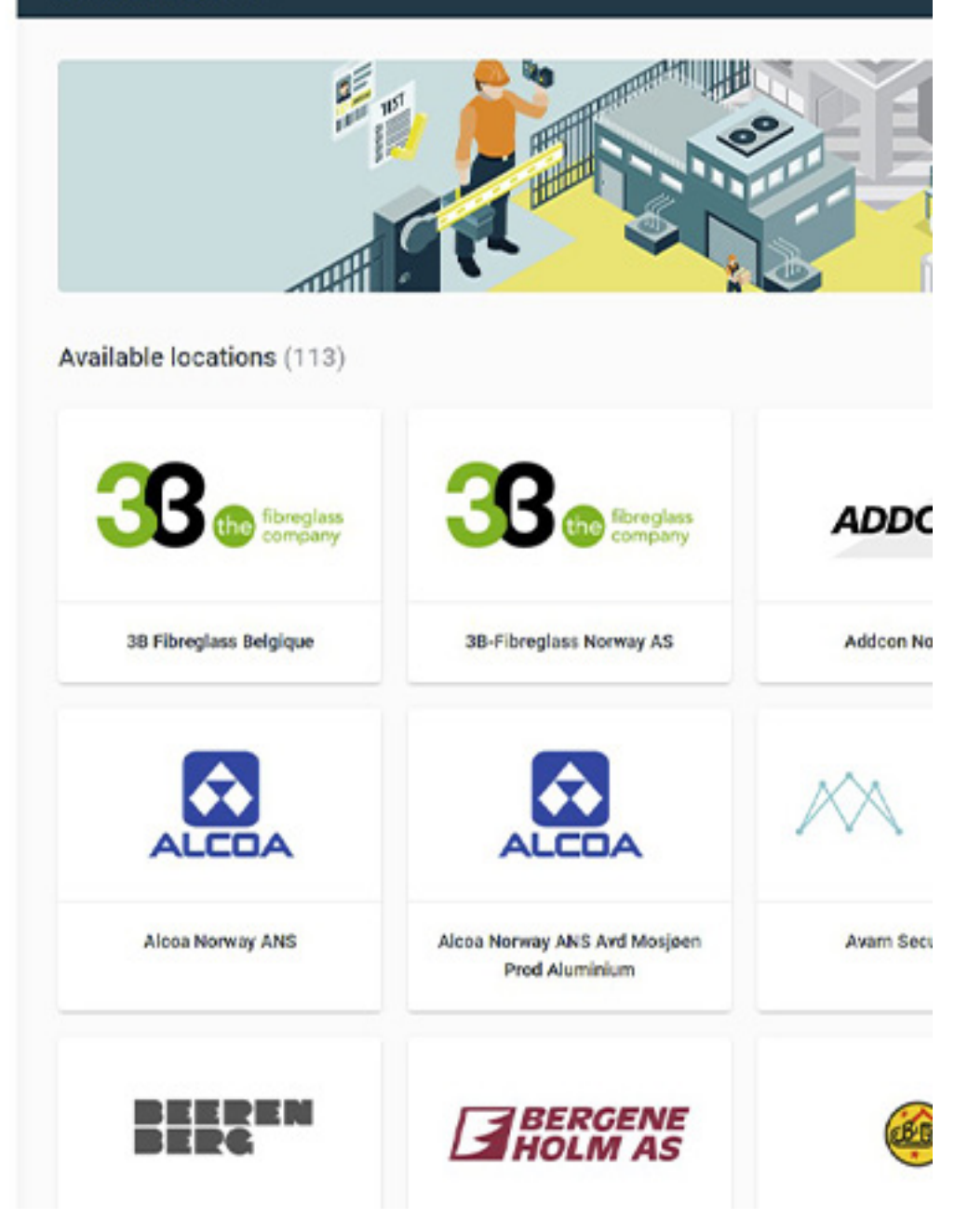

## Conclua todos os cursos requeridos

Lembre-se de que é necessário cumprir todos os requisitos e concluir todos os cursos listados antes de poder ter acesso ao local.

NB! Pode haver mais do que um curso ou requisito.

# II munio

### Θ

Munio Access My courses Messages Profile

### ♠ → Munio Access

### Inovyn Deutschland (Rheinberg)

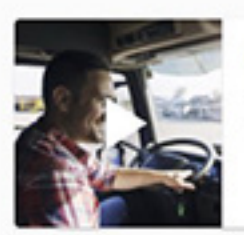

#### Inovyn Drivers SHE induction

This training contains all important SHE information that a driver needs to know before entering our sites such as the Life Saving Rules, 10...

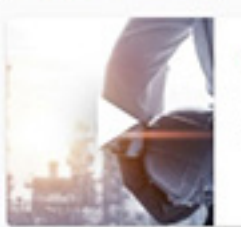

#### Inovyn Rheinberg local information

IND001

IN002

The module gives you important information about, among other things, contingency plans, safety and security at Rheinberg plant. By completing...

Contact Support

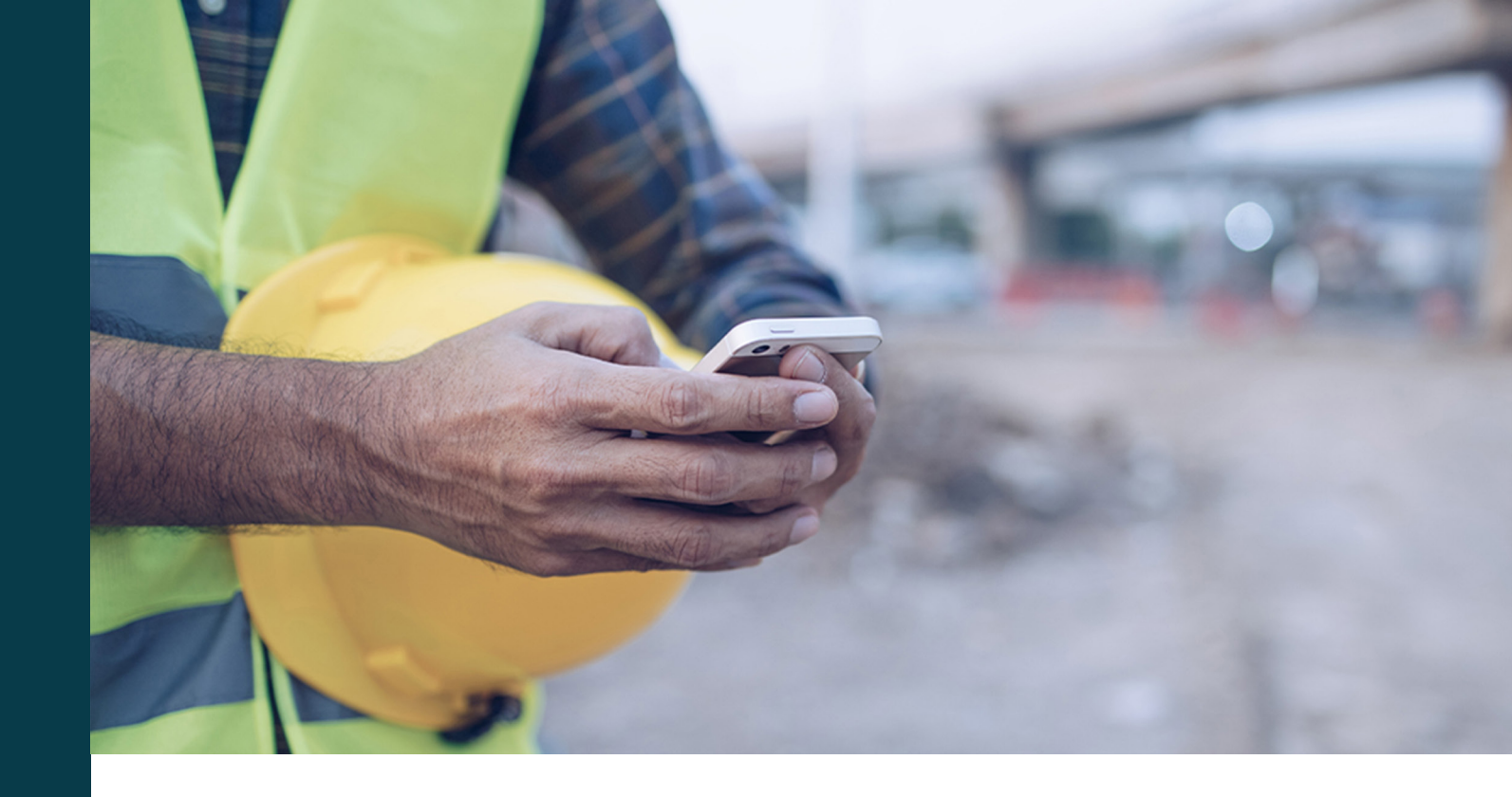

Ao iniciar um dos cursos pela primeira vez, será solicitado que confirme o seu número de telemóvel. Irá receber um código por SMS.

**Importante:** Apenas podem estar associados um número de telemóvel e um endereço de e-mail a uma conta de utilizador(a). Não pode usar o mesmo endereço de e-mail ou o número de telemóvel de outra pessoa.

Tem um novo número? Ou está registado o número errado no seu perfil? Inicie sessão e altere o número no perfil do(a) utilizador(a).

Verifique o seu número de telemóvel

#### ♠ > Maria Jæger > Munio Access

### **INOVYN Norge AS**

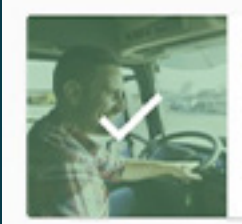

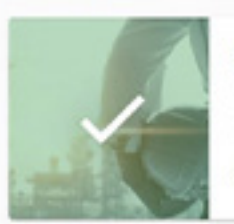

#### Inovyn Drivers SHE induction

This training contains all important SHE information that a driver needs to know before entering our sites such as the Life Saving Rules, 10...

#### Valid until 2022-06-16

### Drivers - Local information Inovyn Herøya

The module gives you important information about, among other things, contingency plans, safety and security at Heraya plant. By completing thi...

Valid until 2022-06-16

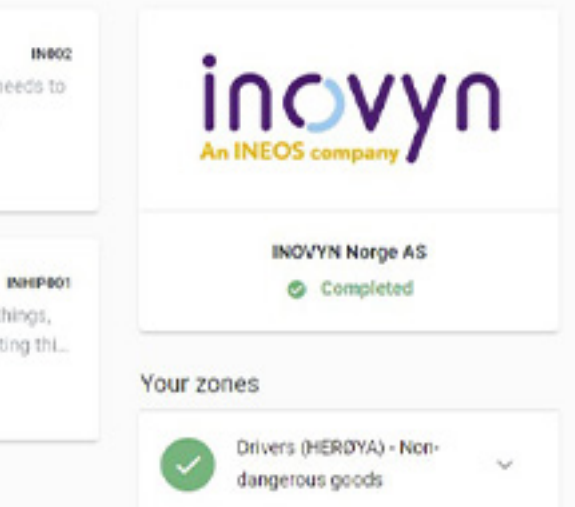

ENROLL

## Cursos e zonas concluídos

Quando tiver concluído um curso, visualizará uma marca de verificação na imagem do curso.

Quando lhe tiver sido dada autorização para aceder à zona, visualizará uma marca de verificação verde ao lado do nome da zona.

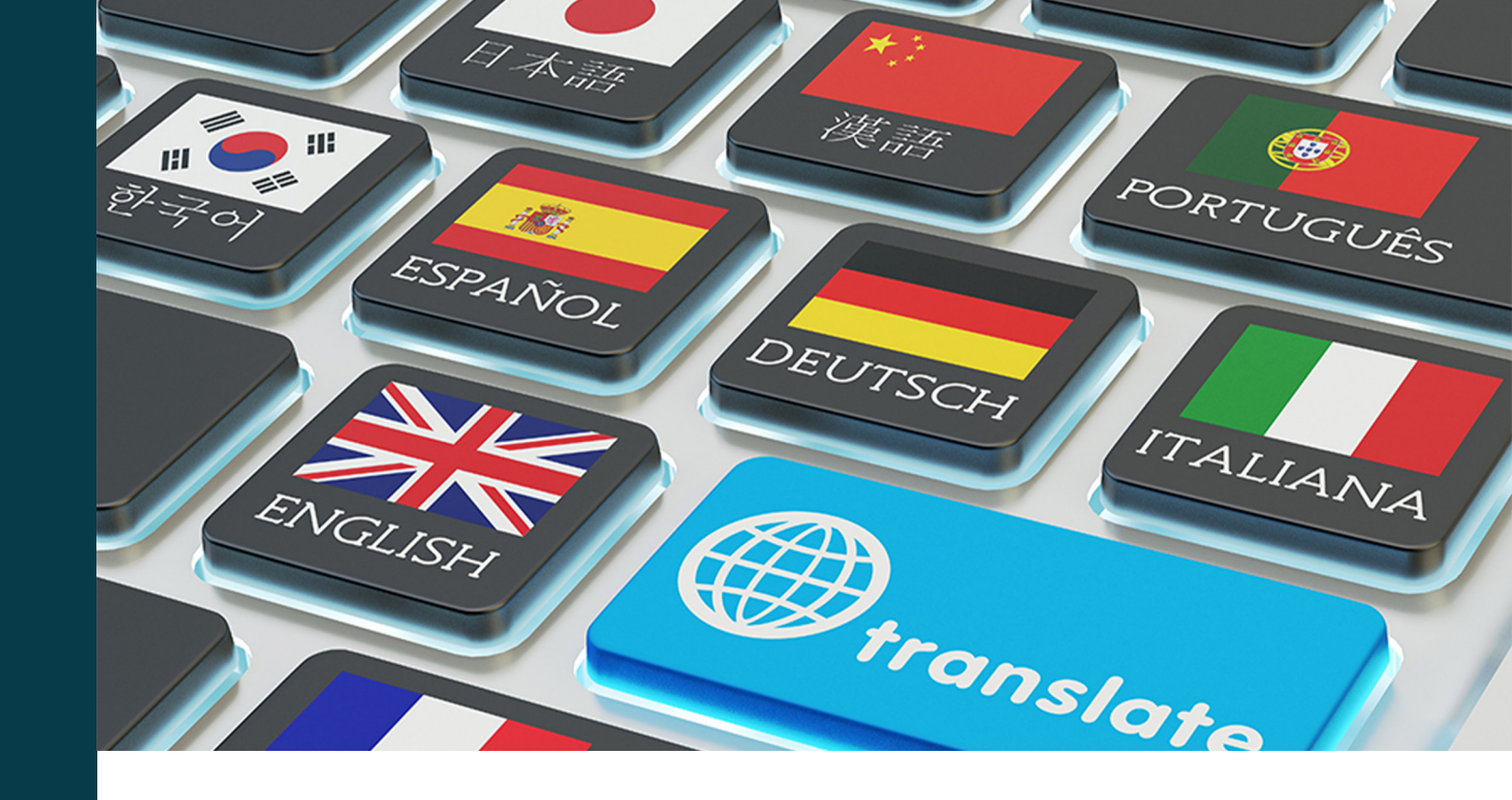

## O Munio Access está disponível em 6 idiomas

O número de idiomas disponíveis para outros requisitos, assim como as informações locais, poderá variar entre um local e outro.

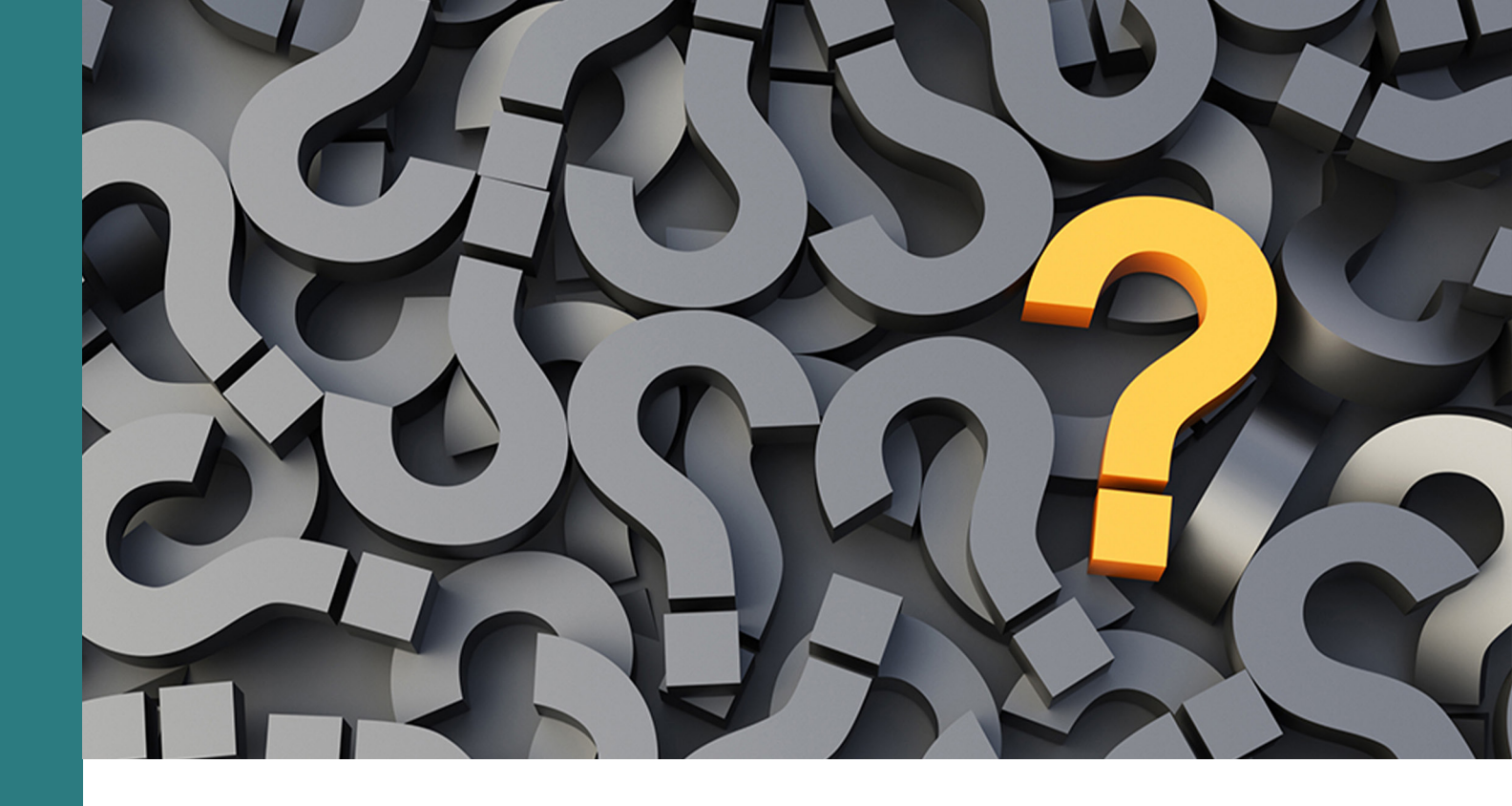

Tem perguntas? Precisa de ajuda?

> E-mail: support@muniolms.com Telefone: + 47 33 35 14 20